# Jabber for Windows のコール フロー分析手順

# 内容

概要 <u>前提条件</u> <u>要件</u> <u>使用するコンポーネント</u> <u>Cisco Jabber for Windowsのコールフローの分析</u> <u>Jabberログの用語</u> <u>Csf-UNIFIED.LOG</u> <u>Office統合(Jabberログでクリックツーコール)</u> <u>関連情報</u>

### 概要

このドキュメントでは、Cisco Jabber for Windowsのコールフローを分析するために使用する手順について説明します。

# 前提条件

### 要件

Cisco Jabber for Windowsバージョン9.xに関する知識があることが推奨されます。

### 使用するコンポーネント

このドキュメントの情報は、Cisco Jabber for Windowsバージョン9.xに基づくものです。

このドキュメントの情報は、特定のラボ環境にあるデバイスに基づいて作成されました。このド キュメントで使用するすべてのデバイスは、初期(デフォルト)設定の状態から起動しています 。対象のネットワークが実稼働中である場合には、どのようなコマンドについても、その潜在的 な影響について確実に理解しておく必要があります。

## Cisco Jabber for Windowsのコールフローの分析

Cisco Jabber for Windowsでコールの開始と終了を確認するには、csf-unified.logファイルをメモ 帳++で開き、CALL\_EVENTを検索します。コールの最初の行を検索するには、CALL\_EVENT文

#### の直後にInitialを見つけます。

2013-02-24 18:22:07,362 INFO [0x000009e4][control\CallControlManagerImpl.cpp(2021)] [csf.ecc.evt] [ecc::CallControlManagerImpl::notifyCallEventObservers] -CALL\_EVENT: evCreated,

0x005B1818, Initial, CC\_ATTR\_NOT\_DEFINED, CC\_CALL\_TYPE\_NONE, CalledPartyNumber: , CallingPartyNumber: ,

CallInstance: -1, Status: , GCID: , IsConference: 0, IsCallSelected: 0, CapabilitySet:

#### Jabberログの用語

Jabberのコールフローで次のキーワードを確認します。

#### コールの状態

- [Initial] : コールは設定中です。Jabberは着信か発信かを判別し、発信側または着信側の電話 番号が準備されます。
- •オフフック:Jabber電話機がオフフックになります。
- ・[ダイヤル(Dialing)]:着信先電話番号の番号がダイヤルされます。
- [続行(Proceed)]:ディジットがCisco Unified Communications Manager(CUCM)に渡され、処 理されます。
- RingOut:番号がダイヤルされ、リモートエンドにリングが送信されます。
- Connected:リモートエンドが応答され、接続が確立されます。
- OnHook:Jabber電話が切断されました。

**CC\_CALL\_TYPE**:初期化後に「NONE」から「OUTGOING」または「INCOMING」に変更され ます。これは、コールが送受信されるかどうかによって異なります。

**コールID**:コール状態の前の16進数(*0x005B1818*)はJabberコールIDで、各コールの間は一貫して 使用されます。次のコールが発生すると増加します。

#### Csf-UNIFIED.LOG

メモ帳++を使用している場合は、[Find All in Current Document] オプションを使用してコールフ ロー全体を表示できます。これは次のように表示されます(表示を簡単にするため、タイムスタ ンプと情報ブラケットは削除されています)。

CALL\_EVENT: evCreated, 0x005B1818, **Initial**, CC\_ATTR\_NOT\_DEFINED, CC\_CALL\_TYPE\_NONE, CalledPartyNumber: , CallingPartyNumber: , CallInstance: -1, Status: , GCID: , IsConference: 0, IsCallSelected: 0, CapabilitySet:

CALL\_EVENT: evInfoChanged, 0x005B1818, Initial, CC\_ATTR\_NOT\_DEFINED, CC\_CALL\_TYPE\_OUTGOING, CalledPartyNumber: , CallingPartyNumber: , CallInstance: 1, Status: , GCID: , IsConference: 0, IsCallSelected: 0, CapabilitySet: canOriginateCall,canDialVoicemail

CALL\_EVENT: evInfoChanged, 0x005B1818, Initial, CC\_ATTR\_NOT\_DEFINED, CC\_CALL\_TYPE\_OUTGOING, CalledPartyNumber: 1001, CallingPartyNumber: 1000, CallInstance: 1, Status: , GCID: , IsConference: 0, IsCallSelected: 0, CapabilitySet: canOriginateCall,canDialVoicemail

CALL\_EVENT: evStateChanged, 0x005B1818, OffHook, CC\_ATTR\_NOT\_DEFINED, CC\_CALL\_TYPE\_OUTGOING,

CalledPartyNumber: 1001, CallingPartyNumber: 1000, CallInstance: 1, Status: , GCID: , IsConference: 0, IsCallSelected: 0, CapabilitySet: canEndCall, canSendDigit CALL\_EVENT: evStateChanged, 0x005B1818, Dialing, CC\_ATTR\_NOT\_DEFINED, CC\_CALL\_TYPE\_OUTGOING, CalledPartyNumber: 1001, CallingPartyNumber: 1000, CallInstance: 1, Status: , GCID: , IsConference: 0, IsCallSelected: 0, CapabilitySet: canEndCall, canSendDigit CALL\_EVENT: evStateChanged, 0x005B1818, Proceed, CC\_ATTR\_NOT\_DEFINED, CC\_CALL\_TYPE\_OUTGOING, CalledPartyNumber: 1001, CallingPartyNumber: 1000, CallInstance: 1, Status: , GCID: , IsConference: 0, IsCallSelected: 0, CapabilitySet: canEndCall CALL\_EVENT: evStateChanged, 0x005B1818, RingOut, CC\_ATTR\_NOT\_DEFINED, CC\_CALL\_TYPE\_OUTGOING, CalledPartyNumber: 1001, CallingPartyNumber: 1000, CallInstance: 1, Status: , GCID: , IsConference: 0, IsCallSelected: 0, CapabilitySet: canEndCall,canDirectTransfer CALL\_EVENT: evCallStarted, 0x005B1818, Connected, CC\_ATTR\_NOT\_DEFINED, CC\_CALL\_TYPE\_OUTGOING, CalledPartyNumber: 1001, CallingPartyNumber: 1000, CallInstance: 1, Status: , GCID: , IsConference: 0, IsCallSelected: 0, CapabilitySet: canHold, canEndCall, canSendDigit, canCallPark, canDirectTransfer, canJoinAcrossLine CALL EVENT: evStateChanged, 0x005B1818, OnHook, CC ATTR NOT DEFINED, CC CALL TYPE OUTGOING, CalledPartyNumber: 1001, CallingPartyNumber: 1000, CallInstance: 1, Status: , GCID: , IsConference: 0, IsCallSelected: 0, CapabilitySet: CALL\_EVENT: evDestroyed, 0x005B1818, OnHook, CC\_ATTR\_NOT\_DEFINED, CC\_CALL\_TYPE\_OUTGOING, CalledPartyNumber: , CallingPartyNumber: , CallInstance: 1, Status: , GCID: , IsConference: 0, IsCallSelected: 0, CapabilitySet: 出力は、Jabberが最初にオフフックになり、ダイヤルした時点、および発信側番号と着信側番号 を表示します。着信コールの場合、同様のコールフローパターンが表示されます。ただし、 CC\_CALL\_TYPEは異なります。 2013-02-24 18:22:07,130 INFO [0x00000ec0] [control\CallControlManagerImpl.cpp(2001)] [csf.ecc.evt][ecc::CallControlManagerImpl::notifyCallEventObservers] -CALL\_EVENT: evCreated, 0x10003, Initial, CC\_ATTR\_NORMAL, CC\_CALL\_TYPE\_INCOMING, CalledPartyNumber: 1001, CallingPartyNumber: 1000,

#### CallInstance: 1, Status: , GCID: , IsConference: 0, IsCallSelected: 0, CapabilitySet:

### Office統合(Jabberログでクリックツーコール)

Microsoft Office Integrationから発信されたコールの場合、コールフローの前に1行が追加されます 。「Starting voice call with」を検索すると、Click to Call機能が実行されるすべてのポイントがロ グに表示されます。たとえば、連絡先に対するMicrosoft Outlookからのコール(右クリックしてコ ール)は、次のようになります。

2013-02-24 18:42:18,912 INFO [0x000009e0] [\ExtensionProviderFunctionsImpl.cpp(235)] [cuc-extension-provider] [StartVoiceCallImpl2] - Starting voice call with 1001 数ミリ秒後、同じ「Initial」キーワードが開始されます。 2013-02-24 18:42:18,915 INFO [0x000053c] [control\CallControlManagerImpl.cpp(2021)] [csf.ecc.evt][ecc::CallControlManagerImpl::notifyCallEventObservers] -CALL\_EVENT: evCreated, 0x00EF3BA0, **Initial**, CC\_ATTR\_NOT\_DEFINED, CC\_CALL\_TYPE\_NONE, CalledPartyNumber: , CallingPartyNumber: , CallInstance: -1, Status: , GCID: , IsConference: 0, IsCallSelected: 0, CapabilitySet: [Click to Call] 機能の[cuc-extension-provider] セクションに注目してください。Jabberログでこれ

を検索すると、Microsoft Office Integrationから取得した結果も表示されます。

# 関連情報

- Cisco Jabber for Windows のトラブルシューティング
- ・ <u>テクニカル サポートとドキュメント Cisco Systems</u>

翻訳について

シスコは世界中のユーザにそれぞれの言語でサポート コンテンツを提供するために、機械と人に よる翻訳を組み合わせて、本ドキュメントを翻訳しています。ただし、最高度の機械翻訳であっ ても、専門家による翻訳のような正確性は確保されません。シスコは、これら翻訳の正確性につ いて法的責任を負いません。原典である英語版(リンクからアクセス可能)もあわせて参照する ことを推奨します。